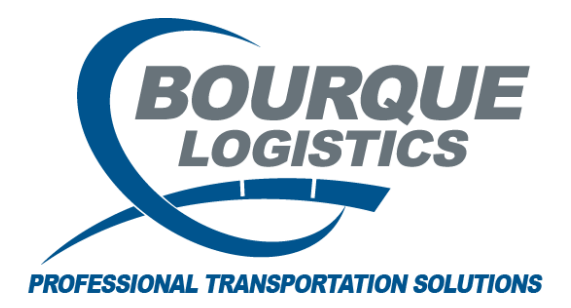

Setting Up Tiered Detention Profiles RAILTRAC<sup>®</sup> 2/8/2023

Once logged into RAILTRAC, click on the Reference tab. Next, select Consignee, then Detention Profiles, and select Tiered.

| ľ |         | Main             | Config    | Reference | Car Man  | agement   | Reports  |          |          |          |         |
|---|---------|------------------|-----------|-----------|----------|-----------|----------|----------|----------|----------|---------|
|   | Bill To | Consignee        | Supplier  | Railroad  | -        | ۲         | <b>*</b> | Criteria | Units of | #        | FT      |
|   |         | Facts<br>Aliases | -         |           | Products | Geography | Route    | Setup    | Measure  | Comments | FASTRAC |
|   |         | Detenti          | on Profil | les       | Seasonal |           |          |          |          |          |         |
|   |         | Types            |           |           | Tiered   |           |          |          |          |          |         |
|   |         |                  |           |           |          |           |          |          |          |          |         |

The Get Data for Tiered Detention Profile Maintenance box will appear. In this screen, select New.

|               | Get Data                                       |
|---------------|------------------------------------------------|
|               | Set as Default     Save Setup     Delete Setup |
| Column        | Where Value                                    |
| Cust No       |                                                |
| Comm Class    |                                                |
| Car Type      |                                                |
| Customer Name |                                                |
|               | Add Delete                                     |
|               | OK All New Cancel Setup                        |

User has the option to select the Info button or drop down to select the required Consignee Number. Start typing the Consignee Number, if known, to narrow down the choices.

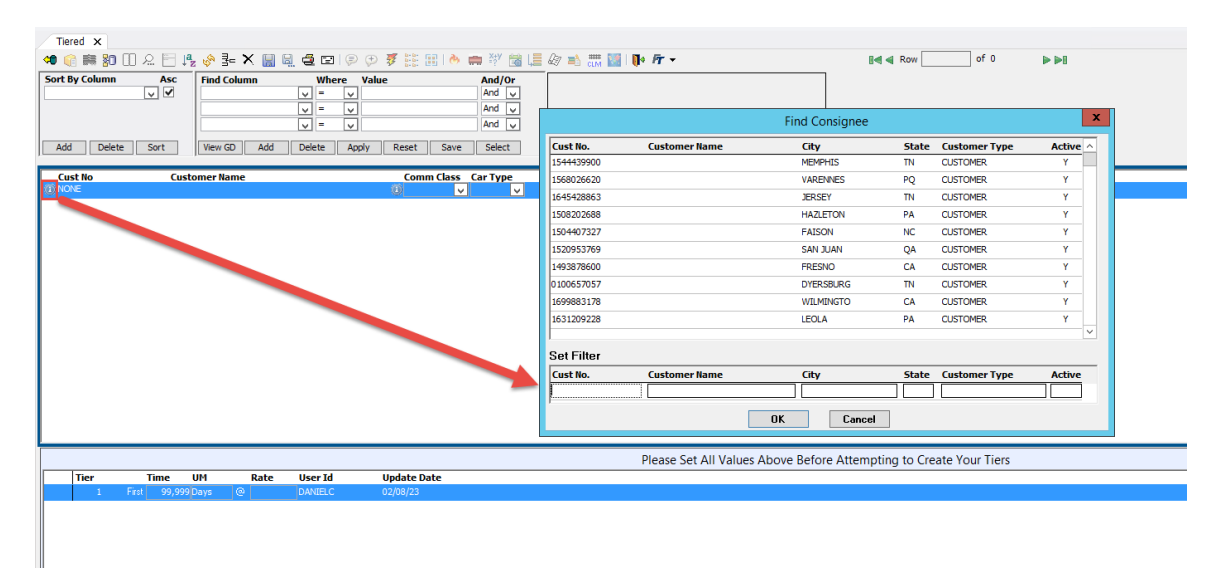

Or

| Tiered X                                |                                                                                         |                        |                                             |                 |
|-----------------------------------------|-----------------------------------------------------------------------------------------|------------------------|---------------------------------------------|-----------------|
| 🗢 📦 🚎 🎦 🛄 🖉 📫                           | 🖢 🤌 카 🗙 🔡 📓 🗶 🖅 👂                                                                       | 💬 🐺 🔡 🔝 🗠 🌾            | 🚍 🖓 😹 🚛                                     | 🕼 🛋 🛲 💹   ף 🎢 🗸 |
| Sort By Column Asc                      | Find Column     Where         =          =          =          =          =           = | Value<br>Iy Reset Save | And/Or<br>And V<br>And V<br>And V<br>Select |                 |
| Cust No. Cust                           | omer Name                                                                               | Comm Class             | Car Type                                    |                 |
|                                         |                                                                                         | 0                      | ✓                                           |                 |
| 000000000000000000000000000000000000000 | 0000                                                                                    |                        |                                             |                 |
| 00000012345                             | EAST CAMDEN HIGHLAND RR                                                                 |                        |                                             |                 |
| 000000224                               | FERRO CORPORATION                                                                       |                        |                                             |                 |
|                                         |                                                                                         |                        |                                             |                 |
| 000000376                               | BRIDON CORDAGE INCORPORATED                                                             |                        |                                             |                 |
| 0000000376 a                            | BRIDON CORDAGE INCORPORATED<br>AIRLITE PLASTICS COMPANY                                 |                        |                                             |                 |

Once the Consignee No. has been selected, use the Tab key to navigate to the remaining fields and enter in the Comm Class and Car Type. The user has the option to select the Info button or drop down to select the required Commodity Class, and drop down to select the required Car Type as well.

| Tiered X       |                  |                       |                |                    |                               |              |
|----------------|------------------|-----------------------|----------------|--------------------|-------------------------------|--------------|
| 🗢 🎧 🚎 🎦 [      | ) 오 📄 🦺 🤣 🛃 🗙 📓  | 📙 😅 🕞 🗇 🐺 🔡 🕯         | ه 🌉 💥 🚎 🐟      | 🦻 🛋 🛲 🔝 I 📭        | FT -                          | I <b>-</b> - |
| Sort By Column | Asc Find Column  | Where Value           | And/Or         |                    |                               |              |
|                |                  |                       | And v<br>And v |                    | Find Commodity Class          | x            |
| Add Delete     | Sort View GD Add | Delete Apply Reset Sa | ve Select      | Commodity<br>Class | Commodity Class Description   | <u>^</u>     |
|                |                  |                       |                | HAZARDOUS          |                               |              |
| Cust No        | Customer Name    | Comm Clas             | ss Car Type    | 48 ISIT            | 48                            |              |
| TOLEDO1        | TOLEDO 1         |                       |                | 43                 | AC PAVING PENETRATION ASPHALT |              |
|                |                  |                       |                | 15D                | ADDITIZED FDA WAX             |              |
|                |                  |                       |                | 35                 | ADDITIZED FDA WAXES           |              |
|                |                  |                       |                | 41                 | ARMTC OIL REQ CANCR WARN LABL |              |
|                |                  |                       |                | 17                 | ASPHALT                       |              |
|                |                  |                       |                | ASPH               | ASPHALT BINDER                |              |
|                |                  |                       |                | 25                 | ATF, POWER STEERING FLUIDS    |              |
|                |                  |                       |                | BASC6C4            | BASC6 C4                      |              |
|                |                  |                       |                | Set Filter         |                               |              |
|                |                  |                       |                | Commodity<br>Class | Commodity Class Description   |              |
|                |                  |                       |                | I                  |                               |              |
|                |                  |                       |                |                    | OK Cancel                     |              |
|                |                  |                       |                |                    |                               |              |

| Cust No | Customer Name | Comm Cla | ass Car Type                 |   |
|---------|---------------|----------|------------------------------|---|
| TOLEDO1 | TOLEDO 1      | ALL      | V AL V                       |   |
|         |               | ALL      | NOT COMMODITY SPECIFIC       | ^ |
|         |               | 00       | NEWLY LEASED L&PS CARS       |   |
|         |               | 10       | PROC, BO - LOW COLOR AND VIS |   |
|         |               | 10A      | ENGINE OIL                   |   |
|         |               | 10B      | ENGINE NON-ZINC OILS         |   |
|         |               |          |                              | ~ |
|         |               | 108      |                              |   |

| Cust No | Customer Name | Comm Class Car Type      |
|---------|---------------|--------------------------|
| TOLEDO1 | TOLEDO1       | 🛈 ALL 🗸 AL 🗸             |
|         |               | AL NOT CAR TYPE SPECIFIC |
|         |               | GP GENERAL PURPOSE       |
|         |               | HP HOPPER CAR            |
|         |               | PR PRESSURE TANK         |
|         |               | TK TANK CAR              |
|         |               |                          |
|         |               |                          |
|         |               |                          |

Multiple tiers are available for a specific period of time contracted at different rates. Tiers are defined by Time, UM (Days or Hours), and Rate. Click Save on the Tool Bar to save the Tiered Detention Profile.

| Tiered X                                     |                                                       |                                                                            |                   |
|----------------------------------------------|-------------------------------------------------------|----------------------------------------------------------------------------|-------------------|
| 🗢 😭 🚎 🎦 🕕 요 📄 🦂                              | z 🔗 💤 🗙 🔚 🗒 🚭 🖃                                       | 🗭 🗭 🐺 🔡   🍓 📻 🥎 📸 L                                                        | 🚊 🕼 🛋 🛲 💹   ף 🎢 🗸 |
| Sort By Column Asc   V V   Add Delete   Sort | Find Column Whe   v =   v =   v =   v =   View GD Add | Pre Value And/Or   V And V   V And V   V And V   And V And V   Apply Reset |                   |
| Cust No Custo                                | omer Name                                             | Comm Class Car Type                                                        |                   |
| TOLEDO1 TOLEI                                | 001                                                   | 🛈 ALL 🗸 AL 🗸                                                               |                   |
|                                              |                                                       |                                                                            |                   |
|                                              |                                                       |                                                                            |                   |
| Tier Time                                    | UM Rate User Id                                       | Update Date                                                                |                   |
| 1 First 5                                    | Days @ UDANIELC                                       | 02/08/23                                                                   |                   |
| 2 Next 10                                    | Days @ 50.00 DANIELC                                  | 02/08/23                                                                   |                   |
|                                              |                                                       | 02/00/23                                                                   |                   |

Once the Tiered Detention Profile is created, the Tiered Detention needs to be activated in Consignee Facts. Click on the Reference tab. Next, select Consignee, then Facts.

| Main Config Reference                          | e Car Man  | agement    | Reports |                 |          |          |          |
|------------------------------------------------|------------|------------|---------|-----------------|----------|----------|----------|
| Bill To Consignee Supplier Railroad            | <b></b>    | ۲          | ÷       | Criteria        | Units of | #        | FT       |
| Facts                                          | Products   | Geography  | Route   | Setup           | Measure  | Comments | FASTRAC  |
| Tiere Aliases<br>Detention Profiles →<br>Types | × ⊒⊑ ≮     | <b>.</b> . | 1 🗆   🖗 | 🗩 🕉 🔛 🔝 🔥 📻 💥 🗮 |          | 🛋 🛲      | 🏽 🚺 Fr 🗸 |
| Sort By column ASC I                           | ind Column |            | Where   | Value And/Or    |          |          |          |

The Get Data for Consignee Facts box will appear. In this screen, the user has the option to select the Info button to look up the Consignee No. or Name. Type in the Consignee and click OK.

| Column          | Where Value     |
|-----------------|-----------------|
| Consignee No.   | 🗸 = 🗸 🕕 TOLEDO1 |
| Consignee Name  | V = V ()        |
| Active Status   |                 |
| Consignee Type  |                 |
| Consignee City  |                 |
| Consignee State |                 |
| Care of Name    | ✓ = ✓           |
|                 | Add Delete      |

Click the Tiered Detention drop down and select Yes. Click Save on the Tool Bar to save the changes.

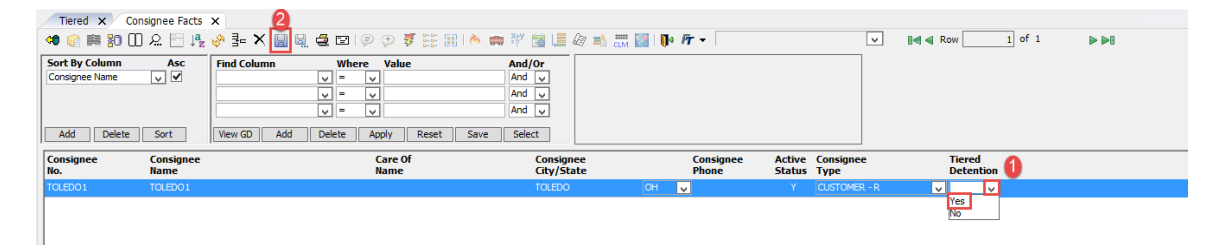